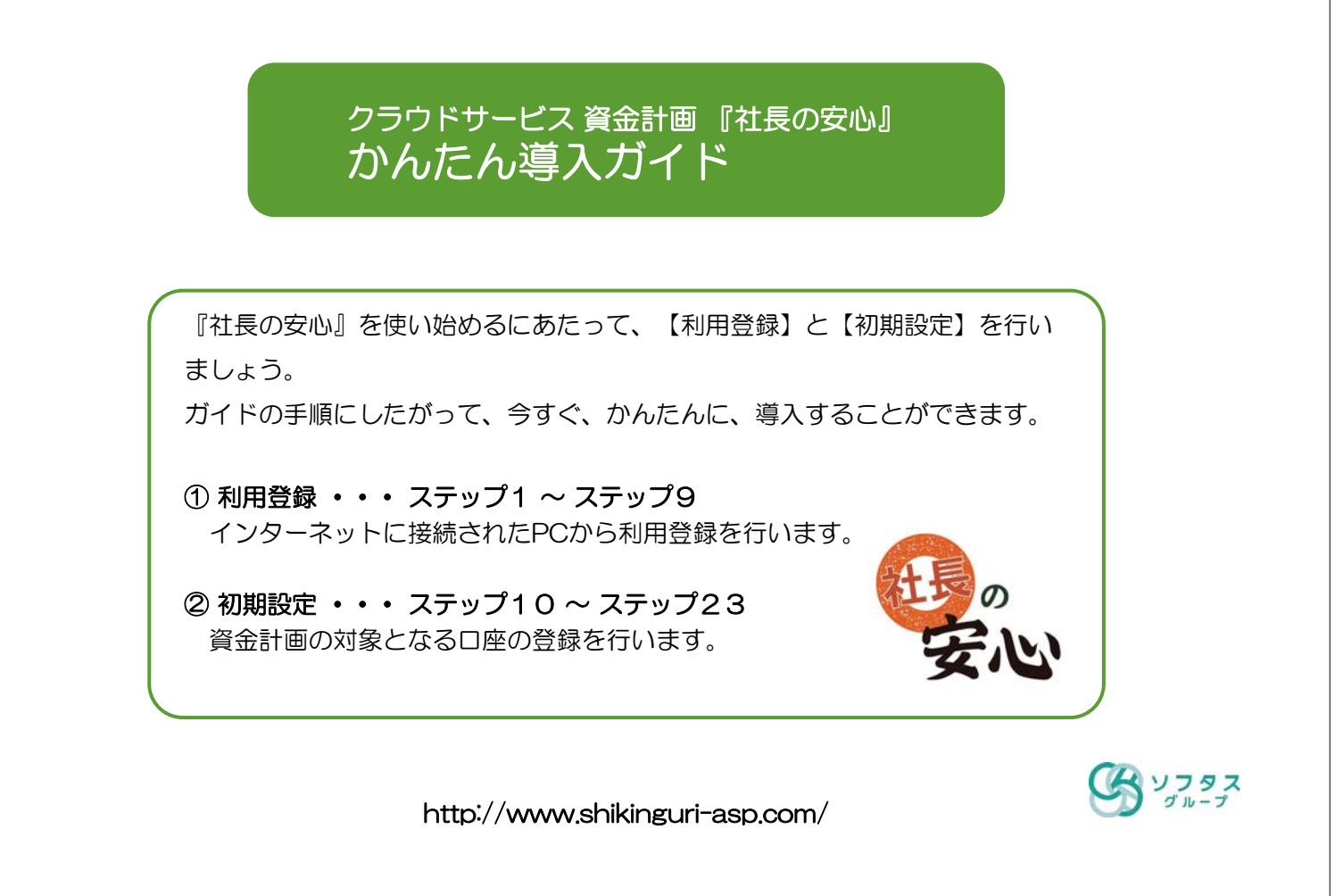

| ステップ1                                                                                                    | 【利用登録】   |
|----------------------------------------------------------------------------------------------------|----------|
| ■ まず、「社長の安心」の利用登録をしましょう。                                                                                                    |          |
| <ol> <li>① 検索エンジンにて「社長の安心」で検索します。</li> <li>2 「社長の安心」のトップページ(http://www.shikinguri-asp.com/)にアク</li> <li>③ 無料登録をクリック!</li> </ol> | 検察していたで、 |
| 無料でお試し<br>の クラウド型資金繰りシステム「社長の安心」 特長 科団                                                                                          | 無料登録     |
| クラウド型資金繰りをステム<br>たたしたのの安心<br>あなたの会社のおくがわかります<br>かんたん入力で資金繰り表を作成<br>見かてする                                                        |          |

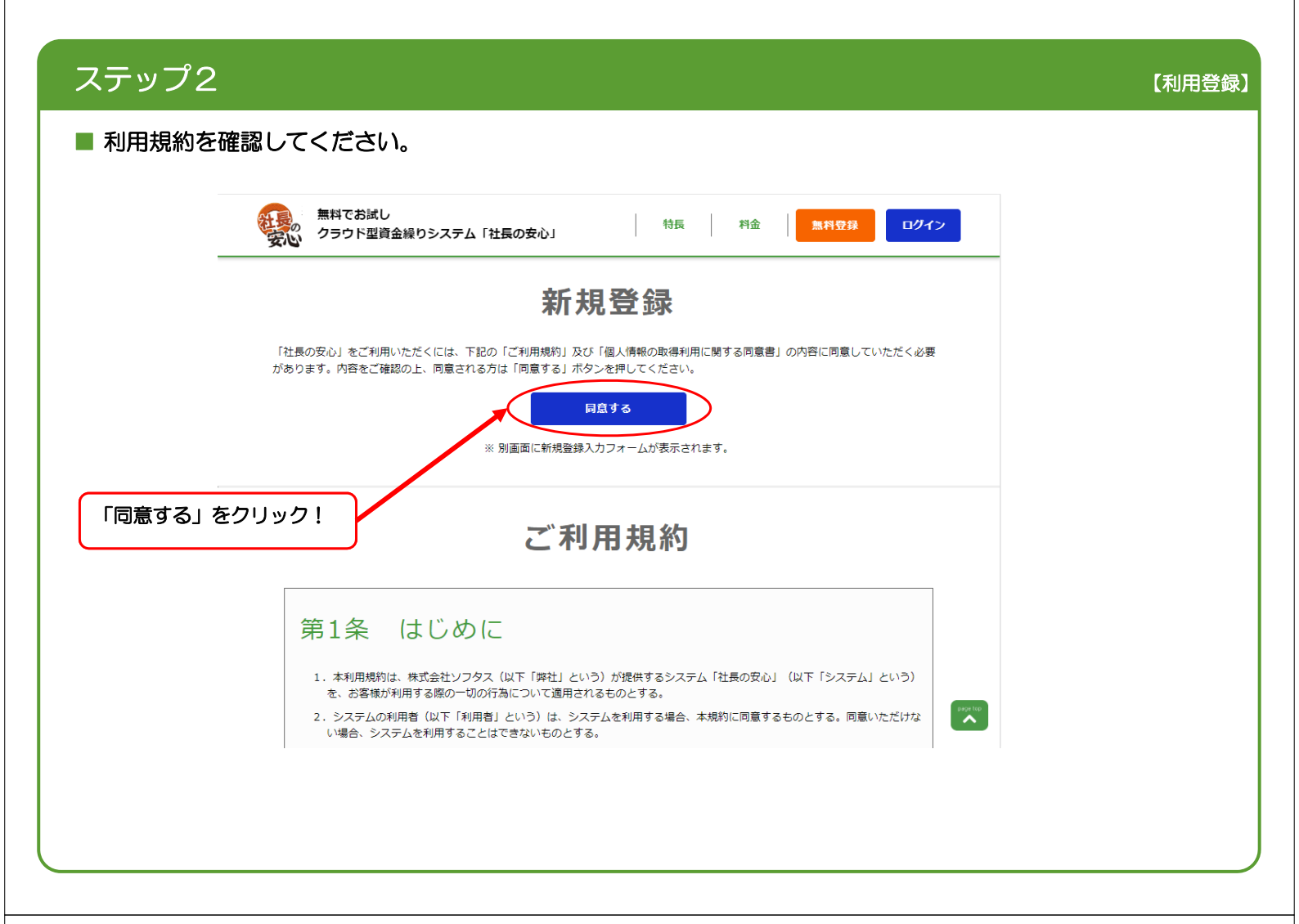

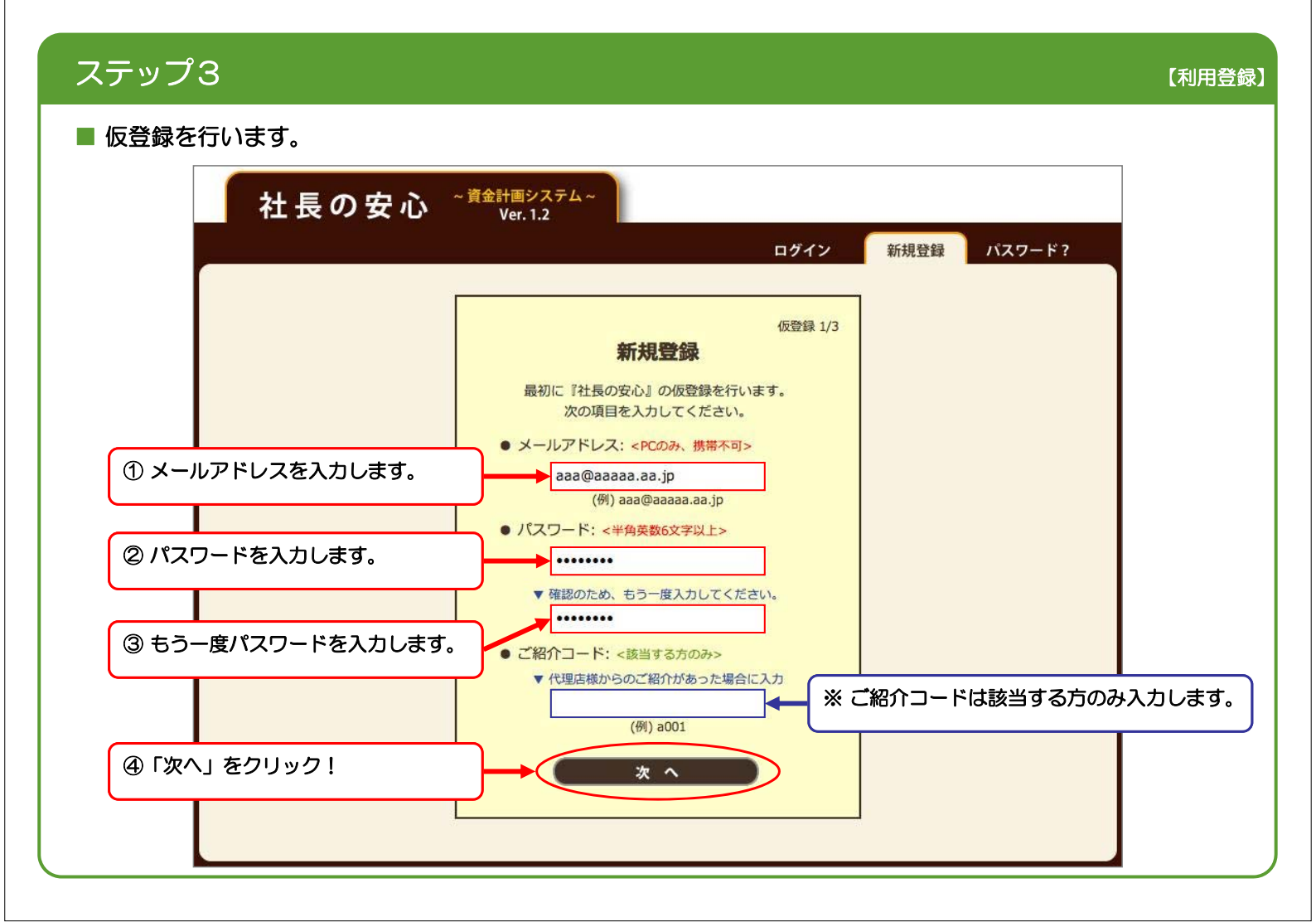

■ 登録内容を確認してください。

ステップ4

|            | 仮登録 2/3                                               |  |
|------------|-------------------------------------------------------|--|
|            | 登録内容の確認                                               |  |
|            | 次の内容で仮登録してもよろしいですか?                                   |  |
|            | • メールアドレス:                                            |  |
|            | aaa@aaaaa.aa.jp                                       |  |
|            | <ul> <li>● パスワード: &lt;非表示にしています&gt;</li> </ul>        |  |
|            | *****                                                 |  |
|            | <ul> <li>ご紹介コード: &lt;該当する方のみ&gt;</li> </ul>           |  |
|            |                                                       |  |
|            | 「登録」をクリックすると、上記のメールアトレス宛に<br>本登録用のURLを記載したメールをお送りします。 |  |
| 「登録」をクリック! |                                                       |  |
|            |                                                       |  |
|            |                                                       |  |

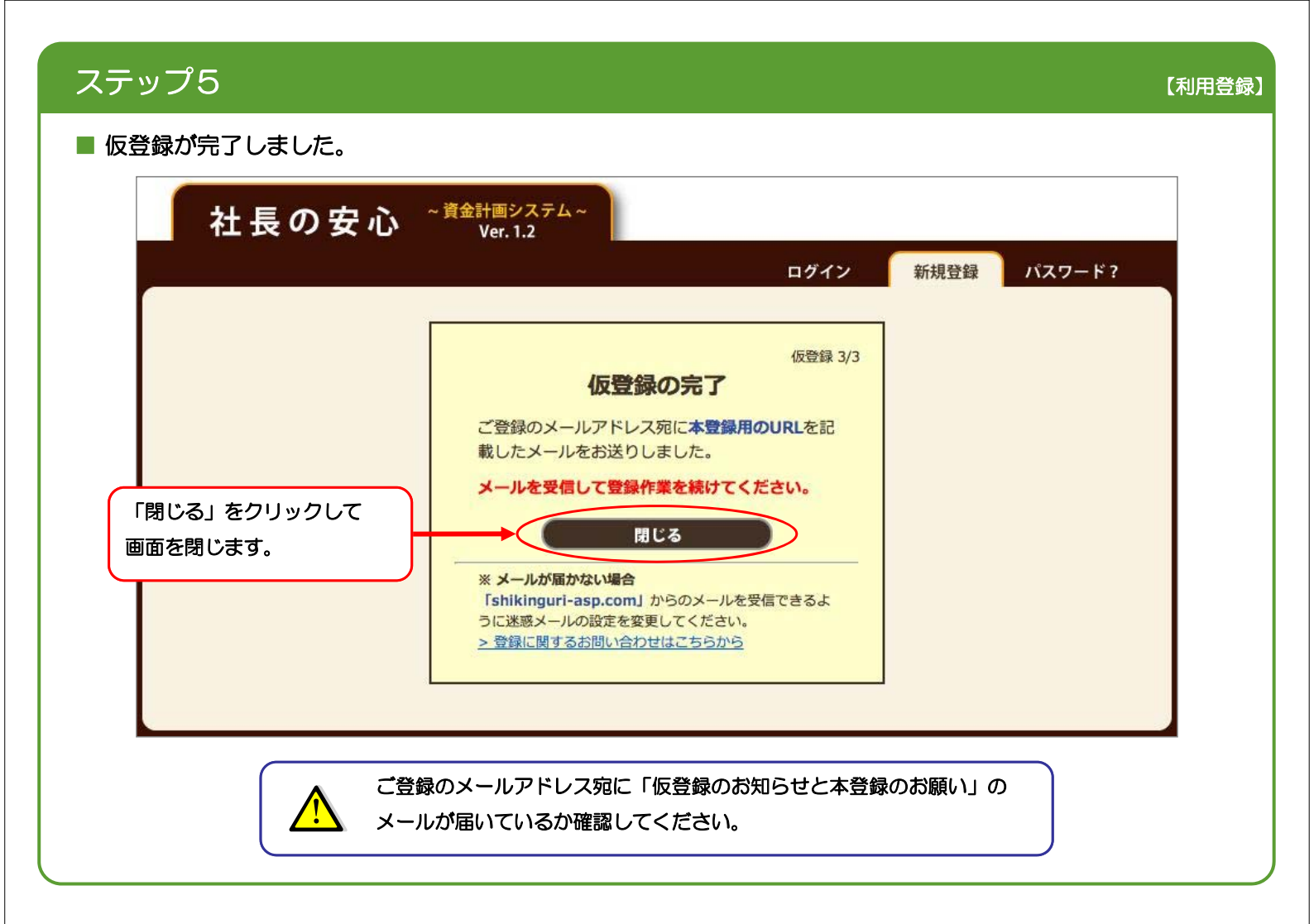

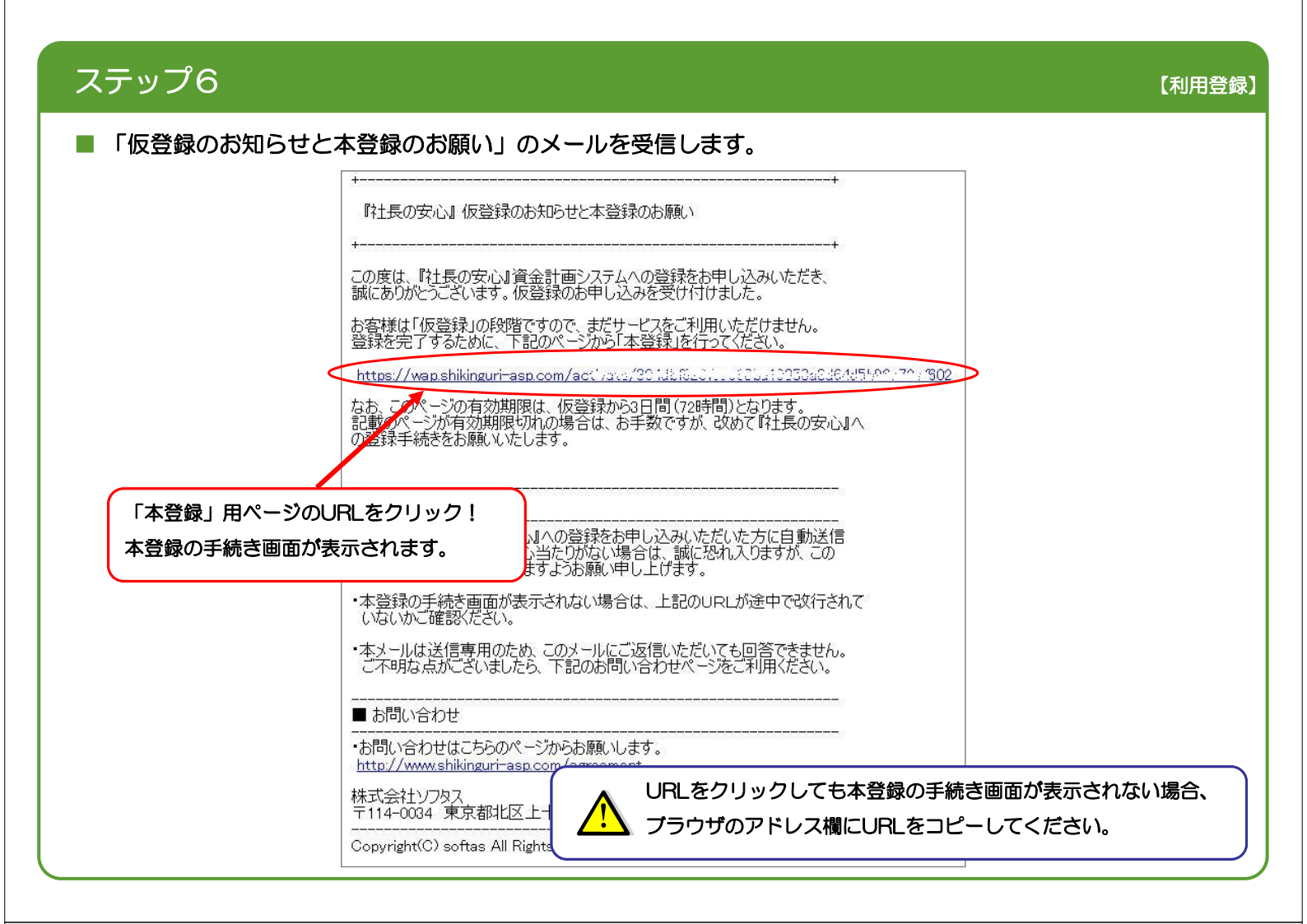

| ステップ7 (利                                                                                                    | 用登録】 |
|----------------------------------------------------------------------------------------------------|------|
| ■ 本登録を行います。                                                                                                    |      |
| 社長の安心 <sup>~ 資金計画システム~</sup><br>Ver.1.2                                                                                      |      |
| ログイン 新規登録 パスワード?                                                                                                    |      |
| <sup>本登録 1/2</sup><br>お客様情報の入力                                                                                               |      |
| 『社長の安心』の本登録を行います。<br>次の項目を全て入力して、「次へ」をクリックしてください。<br>[パスワードの確認]                                                              |      |
| ● メールアドレス: support@shikinguri-asp.com<br>● パスワード: ●・・・・・・・● ① パスワードを入力します。                                                   | )    |
| <ul> <li>※ バスワードは仮登録時に登録されたものを入力してください。</li> <li>※ バスワードをお忘れの場合は、仮登録からやり直してください。</li> <li>【お客様情報】</li> <li>④ 会社名:</li> </ul> | )    |
| ● 氏名:<br>(姓] 安心 [名] 太郎 ③ 氏名を入力します。                                                                                           | )    |
| (※ へ) (※ 「次へ」をクリック!                                                                                                    | )    |

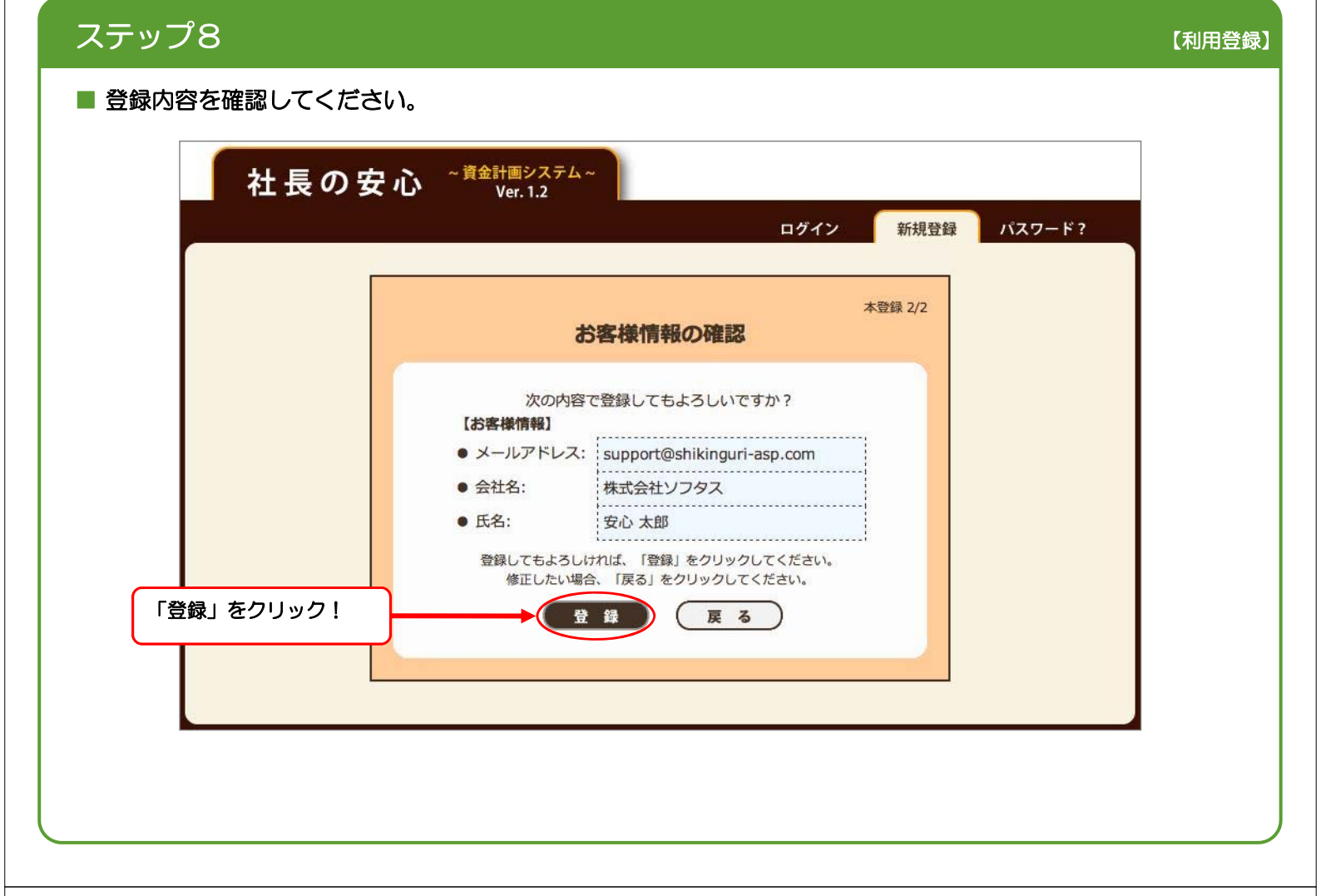

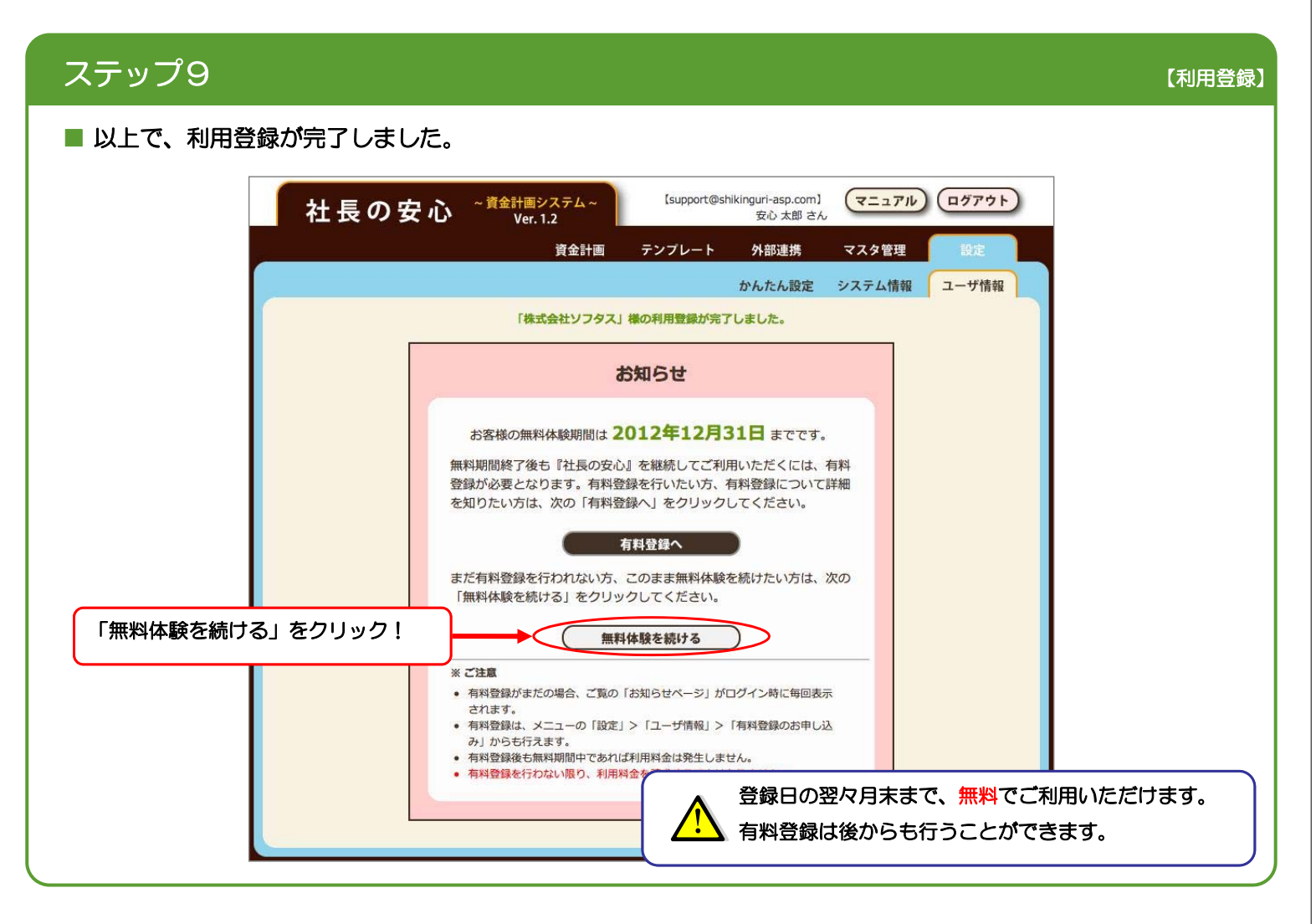

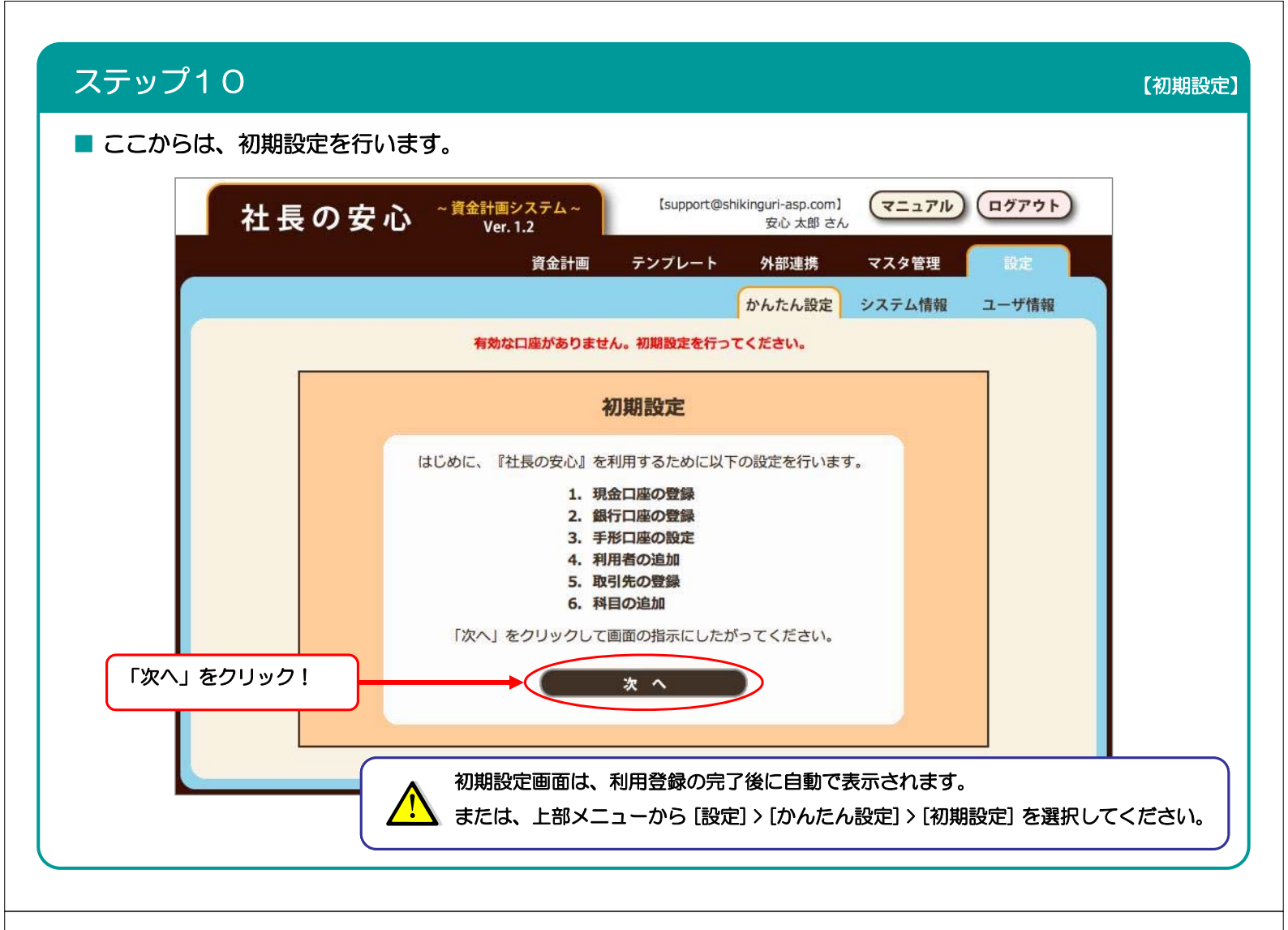

| ステップ1 1                                                            |                                                                                                    | 【初期設定】 |
|--------------------------------------------------------------------|----------------------------------------------------------------------------------------------------|--------|
| ■ まず、お手持ちの現金を登録しまし                                                 | ょう。                                                                                                    |        |
| 社長の安心 ~賞                                                           | 後金計画システム~<br>Ver. 1.2<br>Support@shikinguri-asp.com】<br>安心 太郎 さん                                          |        |
|                                                                    | 資金計画 テンプレート 外部連携 マスタ管理 設定                                                                                 |        |
|                                                                    | かんたん設定 システム情報 ユーザ情報                                                                                       |        |
|                                                                    | 初期設定                                                                                                    |        |
| <ol> <li>現金口座の登録         <ol> <li>3.手形口座の設定</li> </ol> </li> </ol> | 現金口座の登録<br>お手持ちの現金を管理するための口座を登録します。<br>現金口座を登録する場合は「次へ」をクリックしてください。                                       |        |
| <ol> <li>4. 利用者の追加</li> <li>5. 取引先の登録</li> <li>6. 科目の追加</li> </ol> | <ul> <li>※ 口座とは残高を集計する単位です。</li> <li>※ 登録作業は1 口座ごとに行います。</li> <li>複数の口座を登録する場合、登録作業を繰り返してください。</li> </ul> |        |
|                                                                    | ※「スキップ」をクリックすると銀行口座の登録に進みます。                                                                              |        |
| 「次へ」をクリック!                                                         | 大へ 戻る スキップ                                                                                                |        |
|                                                                    |                                                                                                    | 管理します。 |
|                                                                    | 詳細は、マニュアルの「3-2 ① 現金口座の登録」をご覧ください。                                                                         |        |

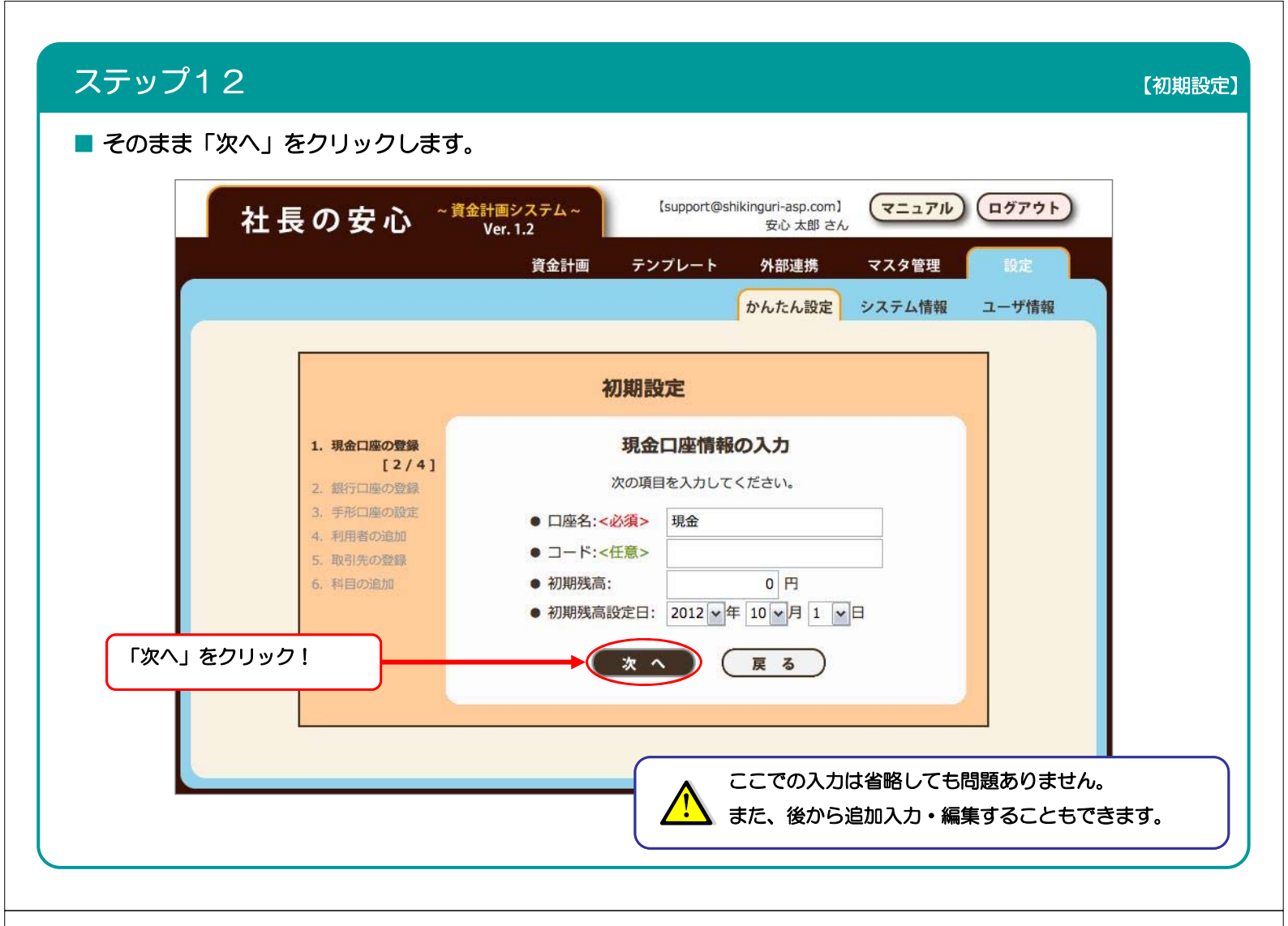

| ■ 登録内容を確認し<br>社 | <sub>し</sub> てください。<br>長の安心 <sup>~ 資金</sup>                                 | t画システム~<br>Ver.1.2<br>資金計画 テンプレート 外部連携 マスタ管理 設定<br>かんたん設定 システム情報 ユーザ                         | <b>'ウト</b><br>情報 |
|-----------------|-----------------------------------------------------------------------------|----------------------------------------------------------------------------------------------|------------------|
|                 | 1.現金口座の登録<br>[3/4]<br>2.銀行口座の登録                                             | 初期設定<br>入力内容の確認<br>次の内容で登録してもよろしいですか?                                                        |                  |
|                 | <ol> <li>新手形口座の設定</li> <li>利用者の追加</li> <li>取引先の登録</li> <li>科目の追加</li> </ol> | <ul> <li>□座名: 現金</li> <li>□ード:</li> <li>初期残高: 0円</li> <li>初期残高設定日: 2012年10月01日(月)</li> </ul> |                  |
| 「登録」をクリッ        | 27!                                                                         | 登録してもよろしければ、「登録」をクリックしてください。<br>修正したい場合、「戻る」をクリックしてください。<br>登録 戻る                            |                  |

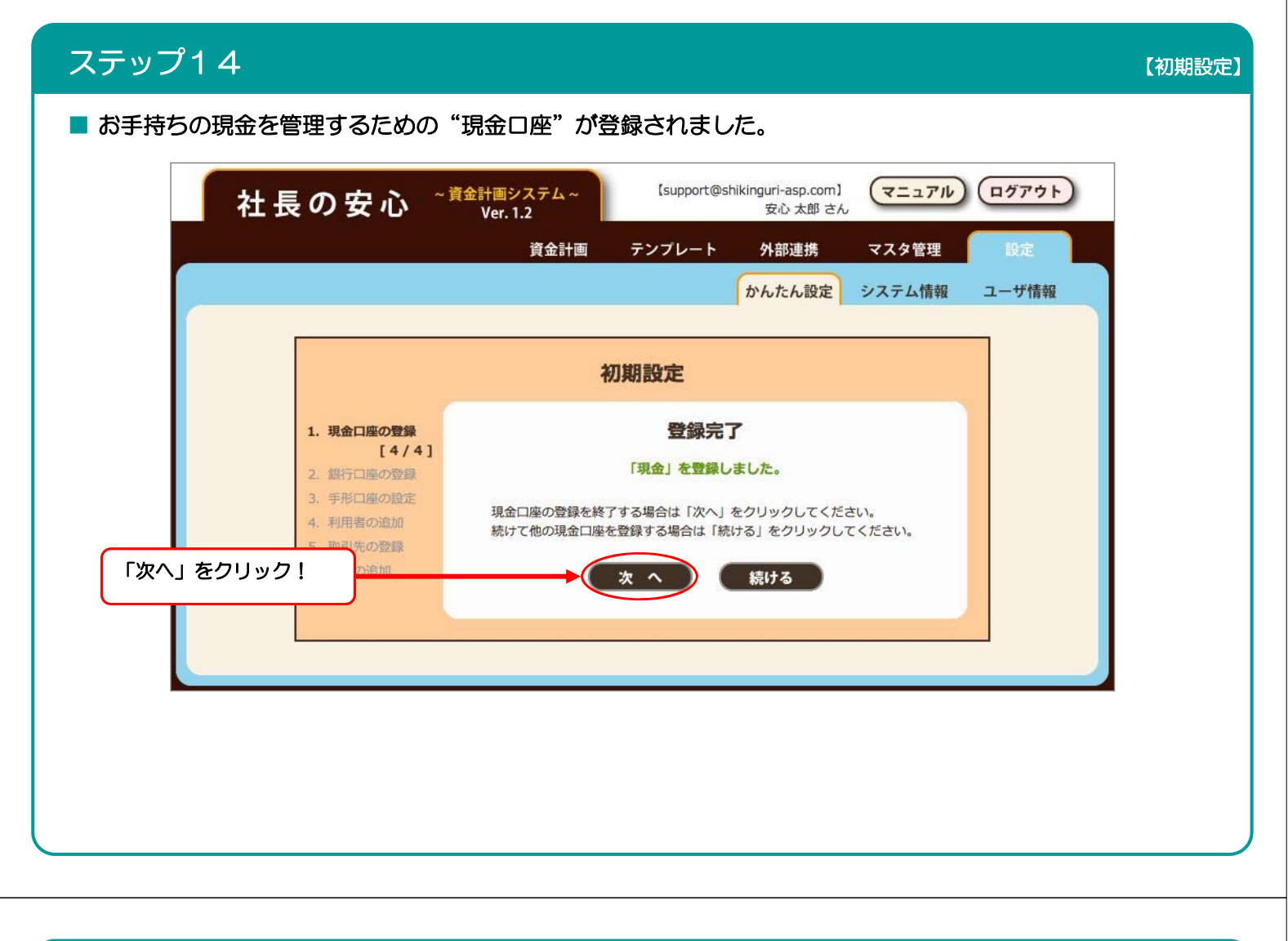

| ステップ15                                          |                                                                                                    | 【初期設定】        |
|-------------------------------------------------|----------------------------------------------------------------------------------------------------|---------------|
| ■ 次に、資金計画の対象となる "銀行[                            | ]座"を登録しましょう。                                                                                                    |               |
| 社長の安心 ~薺                                        | 計画システム~<br>Ver. 1.2<br>【support@shikinguri-asp.com】<br>安心 太郎 さん                                                                                        |               |
|                                                 | 資金計画 テンプレート 外部連携 マスタ管理 設定<br>かんたん設定 システム情報 ユーザ情報                                                                                                    |               |
|                                                 | 初期設定                                                                                                    |               |
| 1. 現金口座の登録<br>2. 銀行口座の登録<br>[1/4]<br>3. 手形口座の設定 | 銀行口座の登録<br>資金計画の対象となる銀行口座を登録します。<br>「次へ」をクリックしてください。                                                                                                   |               |
| 4. 利用者の追加<br>5. 取引先の登録<br>6. 科目の追加              | <ul> <li>※ 登録作業は1口座ごとに行います。</li> <li>複数の口座を登録する場合、登録作業を繰り返してください。</li> <li>※「戻る」をクリックすると現金口座の登録に戻ります。</li> <li>※「スキップ」をクリックすると手形口座の設定に進みます。</li> </ul> |               |
| 「次へ」をクリック!                                      | → 次へ 戻る スキップ                                                                                                    |               |
|                                                 | 銀行口座の登録では、ご契約の金融機関の口座を1つずつ登録<br>詳細は、マニュアルの「3-2 ② 銀行口座の登録」をご覧くが                                                                                         | 豪します。<br>ださい。 |

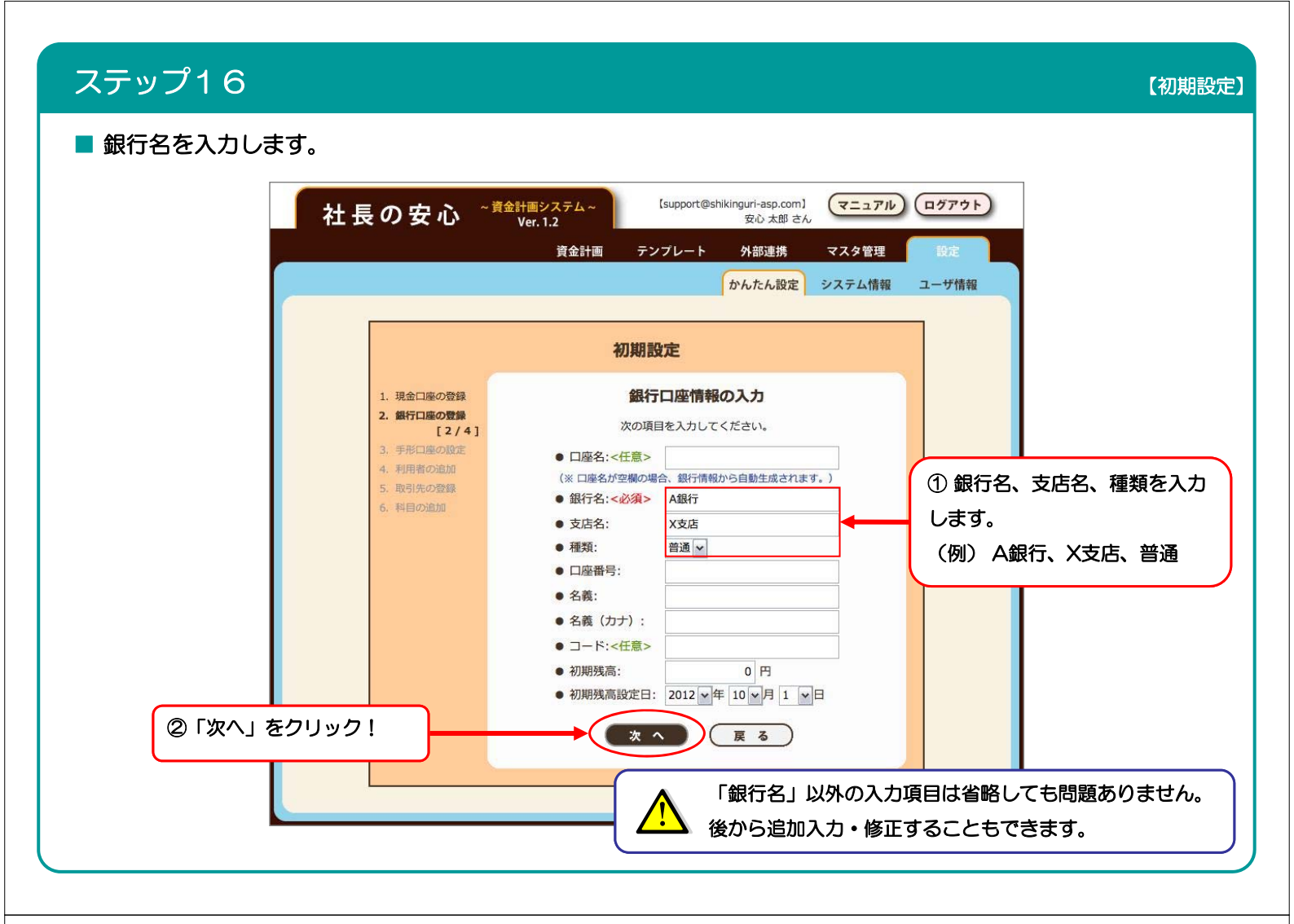

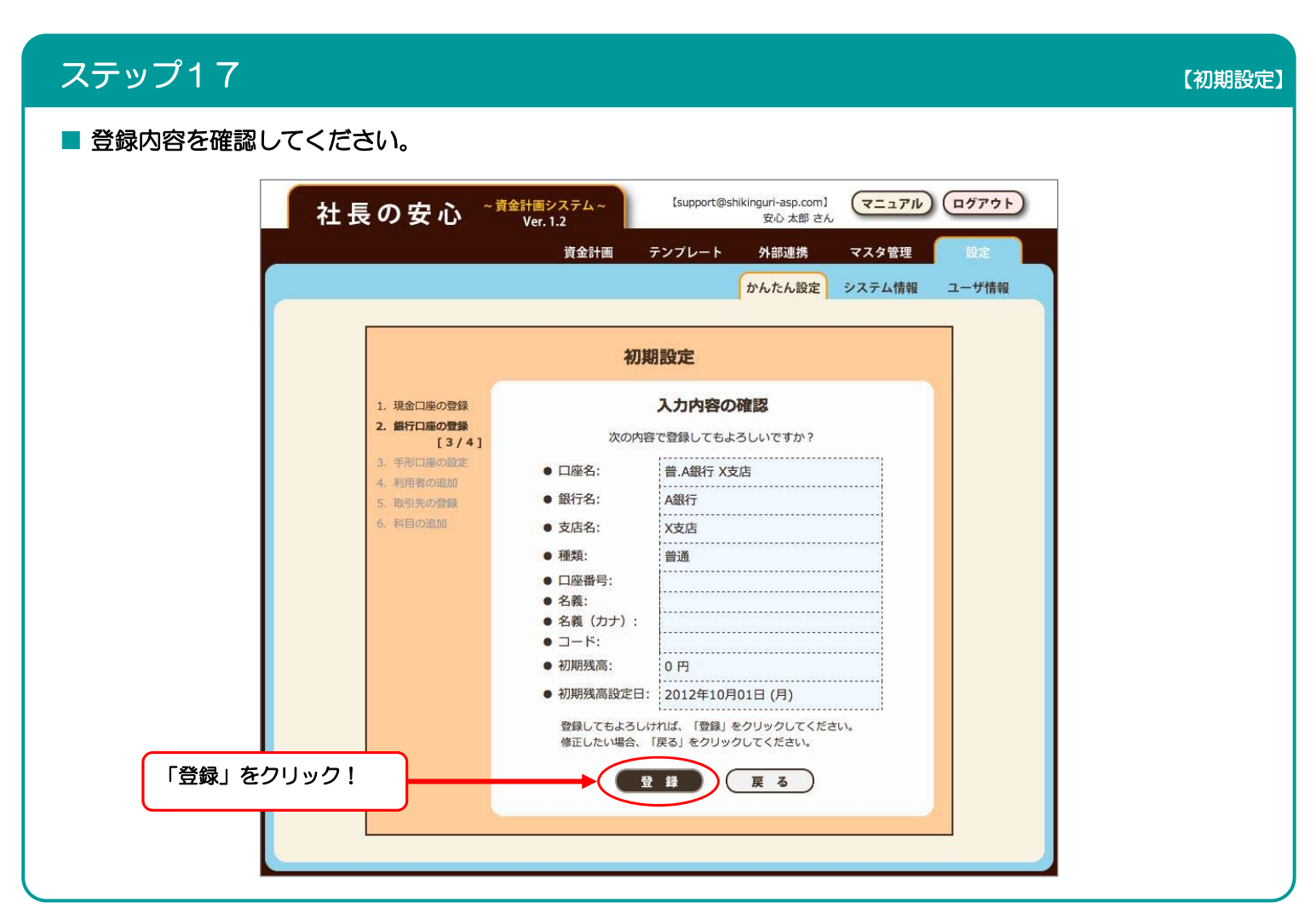

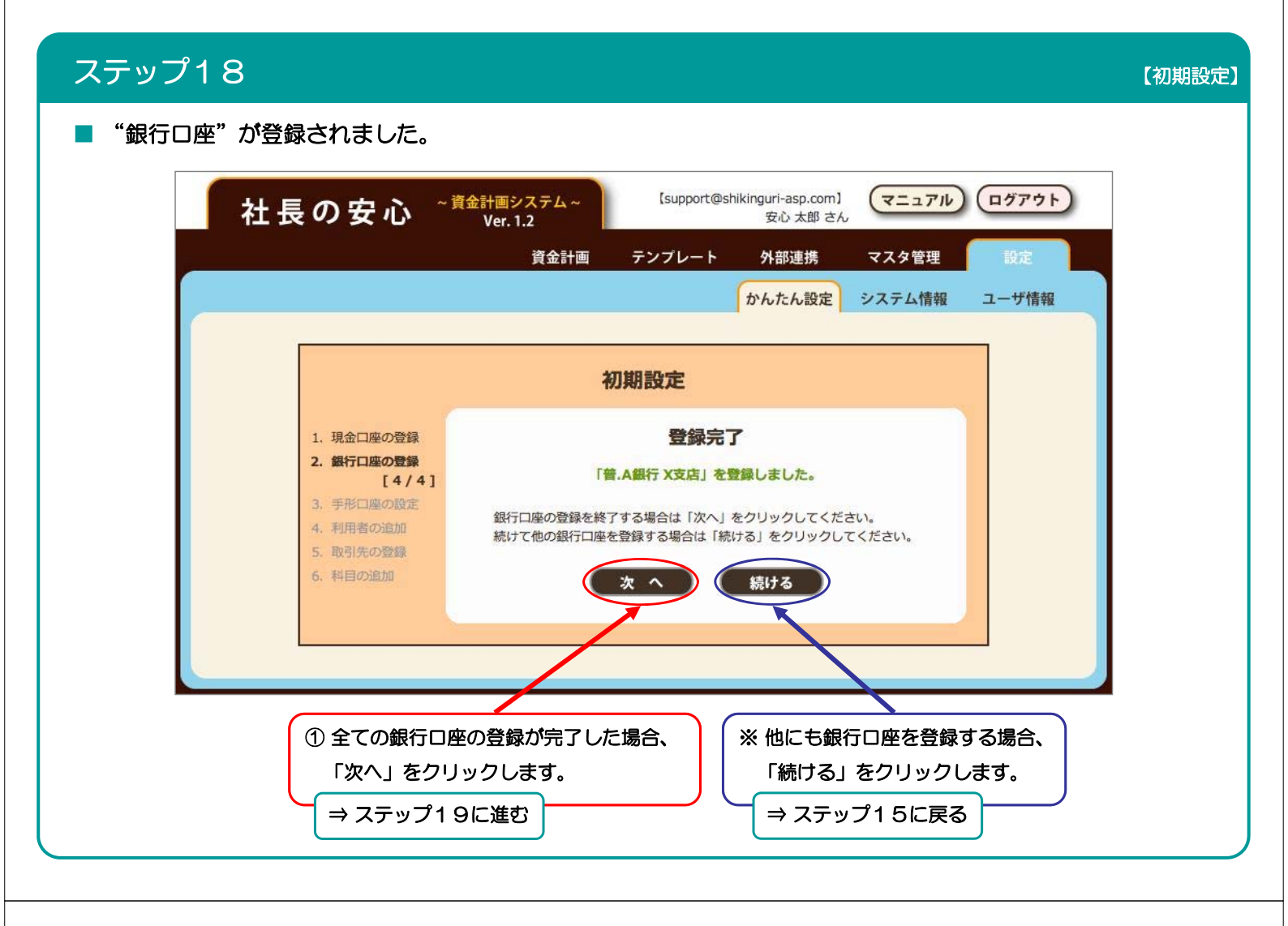

| ステップ19                                                              |                                                                                                    | 【初期設定】 |  |  |
|---------------------------------------------------------------------|----------------------------------------------------------------------------------------------------|--------|--|--|
| ■ 手形の設定は省略します。(必要に応じて後から設定できます)                                     |                                                                                                    |        |  |  |
| 社長の安心 ~ 『                                                           | <b>(support@shikinguri-asp.com)</b><br>Ver. 1.2 安心 太郎 さん                                                               |        |  |  |
|                                                                     | 資金計画 テンプレート 外部連携 マスタ管理 設定<br>かんたん設定 システム情報 ユーザ情報                                                                       |        |  |  |
|                                                                     | 初期設定                                                                                                    |        |  |  |
| 1. 現金口座の登録<br>2. 銀行口座の登録<br>3. <b>手形口座の設定</b><br>[1/4]<br>4. 利用者の追加 | <b>手形口座の設定</b><br>お手持ちの手形を管理するための口座を設定します。<br>『社長の安心』で手形を管理しますか?<br>手形を扱う場合は、「次へ」をクリックしてください。                          |        |  |  |
| 5. 取引先の登録<br>6. 料目の追加                                               | <ul> <li>※ 手形口座の設定は後から行うことも可能です。</li> <li>※ 「戻る」をクリックすると銀行口座の登録に戻ります。</li> <li>※ 「スキップ」をクリックすると利用者の追加に進みます。</li> </ul> |        |  |  |
|                                                                     | 次へ 戻る スキップ 「スキップ」をクリ                                                                                                   | リック!   |  |  |
|                                                                     | 〕座は、手形の取り引きを管理するために用意されています。<br>〕座の設定については、マニュアルの「3−2 ③ 手形口座の設定」 をご覧く1                                                 | ಕರಗು.  |  |  |

| ステップ20                                                                                                    | 【初期設定】 |
|----------------------------------------------------------------------------------------------------|--------|
| ■ 利用者の追加は省略します。 (必要に応じて後から追加できます)                                                                                                    |        |
| 社長の安心 ~資金計画システム~<br>Ver. 1.2 [support@shikinguri-asp.com] マニュアル ログアウト                                                                                |        |
| 資金計画 テンプレート 外部連携 マスタ管理 設定<br>かんたん設定 システム情報 ユーザ情報                                                                                                    |        |
| 初期設定                                                                                                    |        |
| 1. 現金口座の登録       利用者の追加         2. 銀行口座の登録       本システムの利用者が複数存在する場合、利用者を追加します。         3. 手形口座の設定       追加しない場合は「スキップ」をクリックしてください。         4. 利用者の追加 |        |
| [1/4]       ※利用者の追加は後から行うことも可能です。         5. 取引先の登録       ※ 道加作業は1利用者ごとに行います。         6. 科目の追加       ※「戻る」をクリックすると手形口座の設定に戻ります。                      |        |
| 次へ 戻る スキップ 「スキップ」をクリッ                                                                                                    | ク!     |
| 利用者を追加したい場合、<br>マニュアルの「3-2 ④ 利用者の追加」をご覧くださ                                                                                                    | 561.   |

| ステップ21                                                                                    |                                                                                                    | 【初期設定】      |
|-------------------------------------------------------------------------------------------|----------------------------------------------------------------------------------------------------|-------------|
| ■ 取引先の登録は省略します。(必要)                                                                       | こ応じていつでも登録できます)                                                                                                  |             |
| 社長の安心 ~薺                                                                                  | 金計画システム~<br>Ver. 1.2 な心太郎 さん マニュアル ログアウト                                                                         |             |
|                                                                                           | 資金計画 テンプレート 外部連携 マスタ管理 設定<br>かんたん設定 システム情報 ユーザ情報                                                                 |             |
|                                                                                           | 初期設定                                                                                                    |             |
| <ol> <li>1. 現金口座の登録</li> <li>2. 銀行口座の登録</li> <li>3. 手形口座の設定</li> <li>4. 利用者の追加</li> </ol> | 取引先の登録<br>取引先の情報を登録します。<br>登録しない場合は「スキップ」をクリックしてください。                                                            |             |
| 5.取引先の登録<br>[1/4]<br>6.料目の追加                                                              | <ul> <li>※ 取引先の登録は後から行うことも可能です。</li> <li>※ 取引先の登録により、取引先名と振込先口座の管理ができます。</li> <li>※ 登録作業は1取引先ごとに行います。</li> </ul> |             |
|                                                                                           | ※「戻る」をクリックすると利用者の追加に戻ります。<br>次へ 戻る スキップ 「スキップ」をクリ                                                                | ック!         |
|                                                                                           | 取引先を登録したい場合、<br>マニュアルの「3-2 ⑤ 取引先の登録」をご覧くれ                                                                        | <b>ださい。</b> |

| ステップ22      |                                                                                               |                                                                                                    | 【初期設定】                       |  |  |
|-------------|-----------------------------------------------------------------------------------------------|----------------------------------------------------------------------------------------------------|------------------------------|--|--|
| ■ 科目の追加は省略し | ■ 科目の追加は省略します。(必要に応じていつでも追加できます)                                                              |                                                                                                    |                              |  |  |
| 社長          | の安心 ~薺                                                                                        | <mark>十画システム~</mark> 【support@shikinguri-asp.com】<br>√er.1.2<br>資金計画 テンプレート 外部連携 マス                       | <u>ニュアル</u> ログアウト<br>スタ管理 設定 |  |  |
|             |                                                                                               | かんたん設定 シス                                                                                                 | テム情報 ユーザ情報                   |  |  |
|             |                                                                                               | 初期設定                                                                                                    |                              |  |  |
|             | <ol> <li>現金口座の登録</li> <li>銀行口座の登録</li> <li>手形口座の設定</li> <li>利用者の追加</li> <li>取引先の登録</li> </ol> | <b>科目の追加</b><br>科目を追加します。<br>一般的な科目はあらかじめ登録されているため、<br>ここで追加する必要はありません。<br>追加しない場合は「スキップ」をクリックしてください。     |                              |  |  |
|             | 6.料目の追加<br>[1/4]                                                                              | <ul> <li>※ 科目の追加は後から行うことも可能です。</li> <li>※ 登録作業は1科目ごとに行います。</li> <li>※ 「戻る」をクリックすると取引先の登録に戻ります。</li> </ul> |                              |  |  |
|             |                                                                                               | 次へ 戻る スキップ                                                                                                | ↓ 「スキップ」をクリック!               |  |  |
|             |                                                                                               | 資金計画に必要な科目はあらかじめ登録され<br>科目を追加したい場合、マニュアルの「3-2                                                             | ています。<br>⑥ 科目の追加」をご覧ください。    |  |  |

## ステップ23

■ 初期設定の登録作業が完了しました。

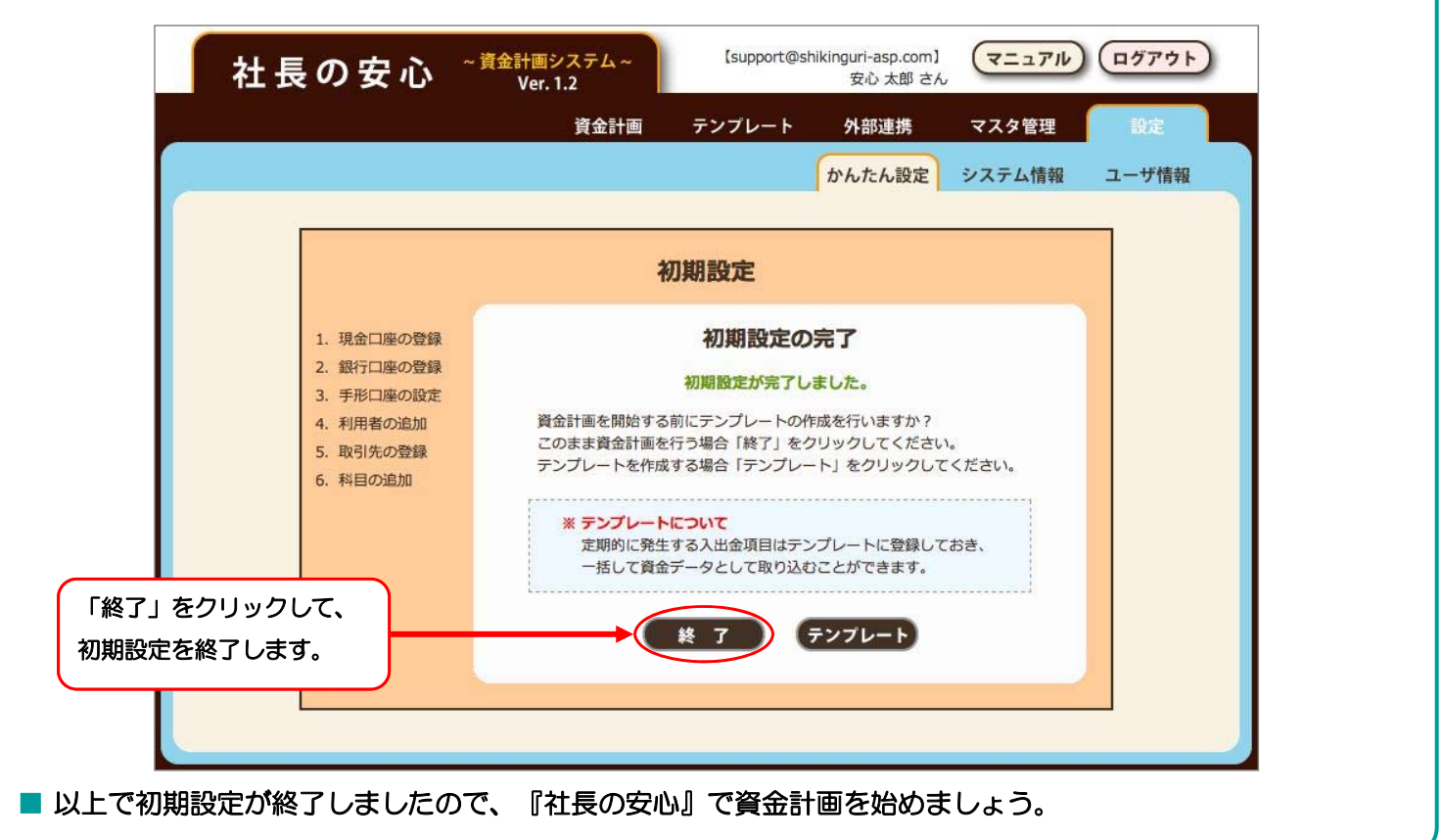

【初期設定】